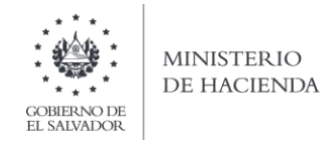

# Manual de Usuario para Carga de Archivos en Informe de Autorizaciones Efectuadas a Sistemas Contables, Libros Legales de Contabilidad, Libros o Registros de Control de IVA, Certificaciones e Informes Emitidos sobre Modificaciones a Libros Legales, Auxiliares y Registros Especiales

### F-463v2

# Detalle de Informe Certificaciones e Informes Emitidos sobre Modificaciones a Libros Legales, Auxiliares y Registros Especiales

Este manual tiene como finalidad dar a conocer el proceso de carga archivo de importación de datos, para que pueda informar Autorizaciones efectuadas a sistemas contables, Libros legales de contabilidad

#### Preparar el área de ingreso

Archivo Detalle:

| Orden de<br>Columna | Dato                                                                                                    | Longitud<br>Máxima | Formato de columna |
|---------------------|----------------------------------------------------------------------------------------------------|--------------------|--------------------|
| А                   | NIT/DUI                                                                                                    | 14                 | Texto              |
| В                   | Apellido, Nombre; Razón Social o Denominación:<br>Ingreso en mayúsculas, sin comas, ni comillas y en<br>el siguiente orden: Apellidos y Nombres | 100                | Texto              |
| С                   | Código de documento                                                                                                    | 1                  | Texto              |
| D                   | Fecha de modificación                                                                                                    | 10                 | Texto              |
| E                   | Periodo                                                                                                    | 4                  | Texto              |
| F                   | Fecha de Carta Oferta o Contrato                                                                                                    | 10                 | Texto              |
| G                   | Certificación de la opinión                                                                                                    | 2                  | Texto              |
| Н                   | NIT de Auditor designado                                                                                                    | 14                 | Texto              |
| I                   | Nombre de Auditor designado                                                                                                    | 40                 | Texto              |
| J                   | Numero de Auditor designado                                                                                                    | 8                  | Texto              |
| К                   | Tipo de documento emitido                                                                                                    | 2                  | Texto              |
| L                   | Numero de documento emitido                                                                                                    | 100                | Texto              |
| М                   | Fecha de documento emitido                                                                                                    | 10                 | Texto              |
| Ν                   | Año                                                                                                    | 4                  | Texto              |
|                     | Total, de caracteres por línea                                                                                                    | 305                |                    |

#### a. Cambiar el ancho de columnas

El ancho de columnas está relacionado con la estructura de datos que se ingresan en cada uno de los registros que comprende el informe. Éste debe realizarse de la siguiente manera:

|    | А | В    | С                        | D        | Е |
|----|---|------|--------------------------|----------|---|
| 1  |   |      | Ī                        |          |   |
| 2  |   |      |                          |          |   |
| 3  |   | Anch | o de columna             | ? ×      |   |
| 4  |   |      |                          |          |   |
| 5  |   | Anch | o de <u>c</u> olumna: 40 | 1        |   |
| 6  |   |      | Aceptar                  | Cancelar |   |
| 7  |   |      | Aceptai                  | Cancelar |   |
| 8  |   |      |                          |          |   |
| 9  |   |      |                          |          |   |
| 10 |   |      |                          |          |   |

Nota: Se aclara que las columnas no deben contener encabezados o títulos de los datos a ingresar que se detallan en cuadros anteriores.

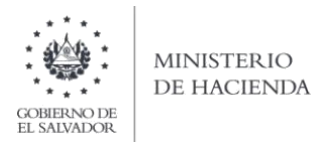

#### b. Formato de Celdas

Debe ingresar la información respetando las siguientes indicaciones:

- 1. En las columnas que contengan datos numéricos no debe incorporar letras, caracteres especiales, espacios y coma.
- 2. Para todas las columnas el formato debe ser Texto, por lo que debe seleccionar en la opción formato de Celda la categoría Texto, según la siguiente imagen:

| Archi      | vo Inicio Insertar                                       | Diseño de página Fórmula:                                                                                                    | s Datos Revisar ' | /ista Ayuda Ç                       | ¿Qué desea hacer?      |                                      |                              |                        |         |             |        |                                          |                                   | P₄ Compa                  |
|------------|----------------------------------------------------------|----------------------------------------------------------------------------------------------------|-------------------|-------------------------------------|------------------------|--------------------------------------|------------------------------|------------------------|---------|-------------|--------|------------------------------------------|-----------------------------------|---------------------------|
| Pegar<br>• | ★ Cortar<br>Copiar ~<br>★ Copiar formato<br>Portapapeles | alibri $\sim$ 11 $\sim$ A <sup>*</sup> A <sup>*</sup><br>I K <u>S</u> $\sim$ $ \square \sim   \triangle \sim A \sim$<br>Fuente IS | = =               | Ajustar texto<br>Combinar y centrar | Texto     \$ ~ % ∞     | Formato Dar to<br>condicional → come | ormato<br>tabla v<br>Estilos | Bueno<br>Neutral       | *       | insertar El | Celdas | ∑ Autosuma<br>↓ Rellenar ~<br>◆ Borrar ~ | Ordenar y<br>filtrar •<br>Edición | Buscar y<br>seleccionar - |
|            | А                                                        |                                                                                                    | В                 |                                     | Formato de celdas      |                                      |                              | ?                      | ×       | G           | Н      |                                          | I                                 | J                         |
| 2          |                                                          |                                                                                                    |                   |                                     | Número Alineació       | n Fuente Bor                         | le Relleno Prote             | ger                    |         |             |        |                                          |                                   | Ī                         |
| 3          |                                                          |                                                                                                    |                   |                                     | <u>C</u> ategoría:     | Muestra                              |                              |                        |         |             |        |                                          |                                   |                           |
| 4          |                                                          |                                                                                                    |                   |                                     | Número                 | Muestia                              |                              |                        |         |             |        |                                          |                                   |                           |
| 5          |                                                          |                                                                                                    |                   |                                     | Contabilidad           | Las celdas con                       | formato de texto se tratan   | omo texto incluso cua  | ndo se  |             |        |                                          |                                   |                           |
| 6          |                                                          |                                                                                                    |                   |                                     | Hora<br>Porcentaie     | como se introc                       | ujo.                         | se representa exactani | ente    |             |        |                                          |                                   |                           |
| 7          |                                                          |                                                                                                    |                   |                                     | Fracción<br>Científica |                                      |                              |                        |         |             |        |                                          |                                   |                           |
| 8          |                                                          |                                                                                                    |                   |                                     | Texto<br>Especial      |                                      |                              |                        |         | _           |        |                                          |                                   |                           |
| 9          |                                                          |                                                                                                    |                   |                                     | Personalizada          |                                      |                              |                        |         |             |        |                                          |                                   |                           |
| 10         |                                                          |                                                                                                    |                   |                                     |                        |                                      |                              |                        |         |             |        |                                          |                                   |                           |
| 11         |                                                          |                                                                                                    |                   |                                     |                        |                                      |                              |                        |         |             |        |                                          |                                   |                           |
| 12         |                                                          |                                                                                                    |                   |                                     |                        | $\sim$                               |                              |                        |         |             |        |                                          |                                   |                           |
| 1/         |                                                          |                                                                                                    |                   |                                     |                        |                                      |                              |                        |         |             |        |                                          |                                   |                           |
| 15         |                                                          |                                                                                                    |                   |                                     |                        |                                      |                              |                        |         |             |        |                                          |                                   |                           |
| 16         |                                                          |                                                                                                    |                   |                                     |                        |                                      |                              |                        |         |             |        |                                          |                                   |                           |
| 17         |                                                          |                                                                                                    |                   |                                     |                        |                                      |                              | Acentar                | ancelar |             |        |                                          |                                   |                           |
| 18         |                                                          |                                                                                                    |                   |                                     | -                      |                                      |                              | C                      | anced   |             |        |                                          |                                   |                           |

#### c. Información a Ingresar

Los datos a incorporar en cada línea, serán detallados por cada Productores, Distribuidores y Detallistas de Tabaco y de Productos de Tabaco que se está reportando como vendido; el orden de los datos debe realizarse de la siguiente manera:

c.1 Archivo detalle:

iii.

- i. NIT/DUI: Máximo 14 dígitos, sin guiones.
- ii. **Nombre**: 40 Caracteres, ingreso en mayúsculas, sin comas, ni comillas y en el siguiente orden: Apellidos y Nombres Razón Social o Denominación.
  - Código de Documento: Carácter de 1 posición, según la siguiente codificación:
    - 1. Catálogo de Cuentas y Manual de Aplicación
    - 2. Libro de Estados Financieros
    - 3. Libro Diario o Diario Mayor /Libro Mayor
    - 4. Libro de Compras IVA
    - 5. Libro de Ventas Consumidor Final IVA
    - 6. Libro de Ventas Contribuyentes IVA
- iv. Fecha de la Modificación: 10 caracteres, con la siguiente estructura DD/MM/AAAA
- v. **Período**: 4 dígitos, no mayor al periodo actual
- vi. **Fecha de carta oferta o contrato**: 10 caracteres, con la siguiente estructura DD/MM/AAAA

- vii. Certificación de la opinión: Carácter 1 posición, según la siguiente codificación
  - 7. Certificación de Cumplimiento
  - 8. Certificación de No Cumplimiento
- viii. **NIT de Auditor designado**: 14 dígitos, sin guiones.
- ix. **Nombre de Auditor designado:** 40 Caracteres, ingreso en mayúsculas, sin comas, ni comillas y en el siguiente orden: Apellidos y Nombres Razón Social o Denominación
- x. Tipo de documento emitido Caracteres 2 posiciones, según la siguiente codificación
  - 01. Factura
  - 03. Comprobante de Crédito Fiscal
- xi. Número de documento emitido Máximo 100 Caracteres, letras y números
- xii. Fecha de documento emitido: 10 caracteres, con la siguiente estructura DD/MM/AAAA
- xiii. Año: 4 dígitos, no puede ser mayor al año actual.

| Archivo       Insertar       Diseño de página       Fórmulas       Datos       Revisar       Vista       Ayuda       Q ¿Qué desea hacer?         Archivo       Inicio       Insertar       Diseño de página       Fórmulas       Datos       Revisar       Vista       Ayuda       Q ¿Qué desea hacer?         Portapapeles       Copiar formato       R K § + III + A A E IIII A A A E IIIIIIII A A A E IIIIIIII |                                                                              |                                            |
|----------------------------------------------------------------------------------------------------|------------------------------------------------------------------------------|--------------------------------------------|
| Calibri • 11 • A A = = = ;                                                                                                    | · <sup>2</sup> <sup>b</sup> Ajustar texto Texto · <b>I Normal Buen</b>       | ο Σ Autosuma ~<br>Rellenar ~               |
| Pegar $\checkmark$ Copiar formato N K S $\checkmark$ $\square$ $\checkmark$ $\triangle$ $\checkmark$ $\triangle$ $\checkmark$ $\blacksquare$ $\equiv$ $\equiv$ $\equiv$                                                                                                    | E Combinar y centrar • \$ • % 000 50 400 Formato Dar formato Incorrecto Neut | ral 🔤 Insertar Eliminar Formato 💉 Borrar 🗸 |
| Portapapeles 🔩 Fuente 🔩                                                                                                    | Alineación 🗔 Número 🗔 Estilos                                                | Celdas                                     |
| B6 $\checkmark$ : $\times \checkmark f_x$                                                                                                    |                                                                              |                                            |
| AB                                                                                                    | D E F G H I                                                                  | JK L M N                                   |
| 1 3333333333334 PRUEBA NATURAL USUARIO                                                                                                    | 01/03/2020 2019 01/02/2020 1 22222222222 PRUEBA USUARIO                      | 123 01 ADAS1111 01/03/2020 2019            |
| 2 555555555555555555555555555555555555                                                                                                    | 01/03/2020 2019 01/02/2020 1 222222222222 PRUEBA USUARIO                     | 123 01 ADAS1111 01/03/2020 2019            |
| 3 666666666666666 PRUEBA NATURAL USUARIO 2                                                                                                    | 01/03/2020 2019 01/02/2020 1 22222222222 PRUEBA USUARIO                      | 123 01 ADAS1111 01/03/2020 2019            |
| 4                                                                                                    |                                                                              |                                            |
| 5                                                                                                    |                                                                              |                                            |

#### d. Creación del Archivo a Importar

Al terminar de realizar los cambios, la hoja electrónica debe guardarse el nombre del archivo no debe exceder los 25 caracteres y en seguida debe guardarse como archivo del tipo CSV (delimitado por comas):

| 1 | С                            | D       | E             |            | F         | G        | н                | - E  | L                     | K               | L            | M         | 1 |
|---|------------------------------|---------|---------------|------------|-----------|----------|------------------|------|-----------------------|-----------------|--------------|-----------|---|
| 1 | 🛣 Guardar como               |         |               |            |           |          |                  |      |                       |                 |              |           | × |
|   | ← → - ↑ 🗄                    | > Est   | te equipo >   | Documentos | 1         |          |                  |      |                       | ~ Ō             | Buscar en Do | ocumentos | Q |
|   | Organizar 👻 No               | ueva ci | arpeta        |            |           |          |                  |      |                       |                 |              |           | 0 |
|   | <ul> <li>OneDrive</li> </ul> | ^       | Nombre        |            |           |          | Fecha de modifie | ca 1 | lipo                  | Tamaño          |              |           | ^ |
|   | 🖳 Este equipo<br>🦊 Descargas |         | 🐴 Archivo     | prueba     |           |          | 11/02/2020 13:30 | Ar   | ,<br>chivo de valores | 1 KE            | 2            |           |   |
| 1 | Documentos                   |         |               |            |           |          |                  |      |                       |                 |              |           |   |
|   | imágenes                     | 1       |               |            |           |          |                  |      |                       |                 |              |           |   |
|   | Vídeos                       | 3       |               |            |           |          |                  |      |                       |                 |              |           |   |
|   | HP_TOOLS (D                  | ;)      |               |            |           |          |                  |      |                       |                 |              |           |   |
|   | 🔿 Red                        | ~       |               |            |           |          |                  |      |                       |                 |              |           | ~ |
|   | Nombre de archivo:           | Prod    | uctos de Taba | ю          |           |          |                  |      |                       |                 |              |           | ~ |
|   | Tipo:                        | CSV (   | delimitado po | or comas)  |           |          |                  |      |                       |                 |              |           | ~ |
| - | Autores:                     |         |               |            | Etiquetas | : Agrega | er una etiqueta  |      | Titulo: Ag            | regar un título |              |           |   |
| - |                              |         |               |            |           |          |                  |      |                       |                 |              |           |   |

Nota: Se debe verificar que la computadora tenga configurado el Separador de listas, para que acepte el formato de punto y coma, para que no de error al generar el archivo de Excel. Puede verificar como hacerlo en el literal e de esta guía.

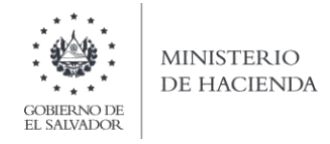

#### e. Cómo configurar el Separador de listas para que acepte el formato a punto y coma

Ingresar al Panel de Control y seleccionar la opción "Reloj, idioma y región", dar clic en el texto Cambiar formatos de fecha, hora o número:

|                          |                                                                                                    |    |                                                                                                    | - 0                           | × |
|--------------------------|----------------------------------------------------------------------------------------------------|----|----------------------------------------------------------------------------------------------------|-------------------------------|---|
| 🛧 🖽 🤅 Panel de control 🤅 |                                                                                                    |    | ~ 0                                                                                                    | Buscar en el Panet de control | P |
| Ajusta                   | la configuración del equipo                                                                                                    |    | Ver por Categoria •                                                                                                    |                               |   |
|                          | tar la configuración del equipo: Sistema y seguridad Prevas er estado el equipo: Gashar cobar de regula de departo Gashar cobar de regula de departo Gashar cobar de regula de departo Gashar cobar de regula de departo Gashar cobar de regula de departo Gashar cobar de regula de departo Gashar cobar de regula de departo Recesse de transcer y tar tares de red Cargo eque on thoger y declamation de model de de Congrando de cobar de transcer de de departo Prodice de transcer y tar tares de red Cargo eque on thoger y declamation de model de de Congrando de cobar de transcer de de de de de de de de de de de de de | 52 | Cuentas de usuario                                                                                                    |                               |   |
|                          |                                                                                                    |    | Apariencia y personalización<br>Cambiar at tema                                                                        |                               |   |
|                          |                                                                                                    | ٩  | Reloj, idioma y región<br>Agregar un idioma<br>Cambiar métodos de entrada<br>Cambiar formatos de fielha, hora o púmera |                               |   |
|                          | Hardware y sonido<br>Ver dispolitivor e impresoras<br>Agregar un dispolitivo<br>Ajusta: parametros de configuración de movifidad<br>de uno frecuente                                                                                                    | G  | Accesibilidad<br>Inmitor que Windows sugera parámetros de<br>configuración<br>Optimizar la presentación visual         |                               |   |
| <b>B</b>                 | Programas<br>Desinitatar un programa<br>Obtener programas                                                                                                    |    |                                                                                                    |                               |   |

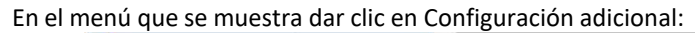

| Región                   |                             | ×         | 9                                                                                                    |              | Estilos                                                                |                               |   |
|--------------------------|-----------------------------|-----------|----------------------------------------------------------------------------------------------------|--------------|------------------------------------------------------------------------|-------------------------------|---|
| ormatos Ubicación        | Administrativo              |           |                                                                                                    |              |                                                                        | - 0                           |   |
| Formato:                 |                             |           |                                                                                                    |              | ~ O                                                                    | Buscar en el Panel de control |   |
| Español (México)         |                             | ~         | ración del equipo                                                                                                    |              | Ver por: Categoria *                                                   |                               |   |
| Preferencias de idio     | oma                         |           |                                                                                                    |              |                                                                        |                               |   |
| Formatos de fecha        | a y hora                    |           | y seguridad                                                                                                    | 6.9          | Cuentas de usuario                                                     |                               |   |
| Fecha corta:             | ha corta: dd/MM/aaaa ~      |           | stado del equipo<br>bias de seguridad de los archivos con                                                                                       | 20           | Sambiar el tipo de cuenta                                              |                               |   |
| Fecha larga:             | dddd, d' de 'MMMM' de 'aaaa | ~         | sias de seguridad de los archivos con<br>archivos<br>eguridad y restauración (Windows 7)<br>regir problemas<br>nternet<br>o y las tareas de red |              | Apariencia y personalización                                           |                               |   |
| Hora corta:              | hh:mm tt                    | ~         |                                                                                                    | Reloj, idion |                                                                        |                               |   |
| Hora larga:              | hh:mm:ss tt                 | ~         |                                                                                                    |              | Reloj, idioma y región<br>Agregar un idioma                            |                               |   |
| Primer día de la semana: | domingo                     | ~         | o y las tareas de red<br>a en el hogar y opciones de uso                                                                                        |              | Cambiar métodos de entrada<br>Cambiar formatos de fecha, hora o número |                               |   |
| Financias                |                             |           | e v sonido                                                                                                    |              | Accesibilidad                                                          |                               |   |
| Ejempios<br>Fecha corta: | 16/04/2018                  |           | ivos e impresoras                                                                                                    | U            | Permitir que Windows sugiera parâmetros de<br>configuración            |                               |   |
| Fecha larga:             | lunes 16 de abril de 2018   |           | dispositivo                                                                                                    |              | Optimizar la presentación visual                                       |                               |   |
| Hora corta:              | 02:52 p. m.                 |           | imetros de configuración de movilidad<br>jente                                                                                                  |              |                                                                        |                               |   |
| Hora larga:              | 02:52:36 p. m.              |           | 25                                                                                                    |              |                                                                        |                               |   |
|                          | Second and a second         |           | un programa                                                                                                    |              |                                                                        |                               |   |
|                          | Configuración ad            | icional   | Igramas                                                                                                    |              |                                                                        |                               |   |
|                          | Accenter                    | Automa .  |                                                                                                    |              |                                                                        |                               |   |
|                          | Acopan Canceran             | orthogan. |                                                                                                    |              |                                                                        |                               |   |
|                          |                             |           |                                                                                                    |              |                                                                        |                               |   |
|                          |                             |           |                                                                                                    |              |                                                                        |                               | _ |

Dar clic en la pestaña Números y en la casilla Separador de listas cambiar formato a punto y coma

| ormatore Ubicación Administrativo                                                  |                        |       |                                   |    |                                                                         |                           |   |
|------------------------------------------------------------------------------------|------------------------|-------|-----------------------------------|----|-------------------------------------------------------------------------|---------------------------|---|
| Fc 🔗 Personalizar formato                                                          |                        | ×     |                                   | _  |                                                                         |                           |   |
| Números Moneda Hora Fecha                                                          |                        |       |                                   |    |                                                                         |                           |   |
| Ejemplo                                                                            |                        |       |                                   |    | 10hi                                                                    |                           |   |
| Positivo: 123,456,789.00 Neg                                                       | ativo: -123,456,789.00 |       |                                   |    |                                                                         |                           |   |
|                                                                                    |                        |       | -                                 |    | v D. filmo                                                              | z on el Planal de control | ð |
|                                                                                    |                        |       | lel equipo                        |    | Ver por: Categoria *                                                    |                           |   |
| Símbolo decimal:                                                                   |                        | ~     | flad                              |    | Cuentas de usuario                                                      |                           |   |
| Número de dígitos decimales:                                                       | 2                      | Y     | spine printed de los policies con | 28 | Canthiar et ligts de suents                                             |                           |   |
| Símbolo de separación de miles:                                                    | 5                      | 0     | eventacionich (Windows 7)         |    | Apariencia y personalización<br>Cambiai el teme                         |                           |   |
| Número de dipitos en orupo:                                                        | 123,456,789            | 4     |                                   | 3  | Refoj, idioma y región<br>Ametar un idioma                              |                           |   |
| C Contrato de cognese en grapos                                                    |                        | -     | and the real                      |    | Cambiar métodos de everada<br>Cambiar formatos de fecha, toxa o euroero |                           |   |
| Simbolo de signo negativo:                                                         |                        |       |                                   | C  | Accesibilidad                                                           |                           |   |
| Formato de número negativo:                                                        | -1.1                   | ~     |                                   | •  | configuración<br>Cyton.zer la presedantin reval                         |                           |   |
| Mostrar ceros a la izquierda:                                                      | 0.7                    | ×     | Configuration do movilidad        |    |                                                                         |                           |   |
| separador de listas:                                                               | >                      | ÷     | -                                 |    |                                                                         |                           |   |
| Sistema de medida:                                                                 | Métrico                | ~     |                                   |    |                                                                         |                           |   |
| Digitos estándar:                                                                  | 0123456789             | Ŷ     |                                   |    |                                                                         |                           |   |
| Usar digitos nativos:                                                              | Nunca                  | ~     |                                   |    |                                                                         |                           | - |
| Haga clic en Restablecer para restaurar la<br>predeterminada de números, moneda ho | configuración Restab   | lecer |                                   |    |                                                                         |                           |   |

#### 2. Cargar Archivos de los conceptos a informar

#### a. Ingreso al Portal de Servicios en línea

Ingrese al portal de servicios del Ministerio de Hacienda: <u>www.mh.gob.sv</u>, seleccione la opción Servicios en Línea DGII

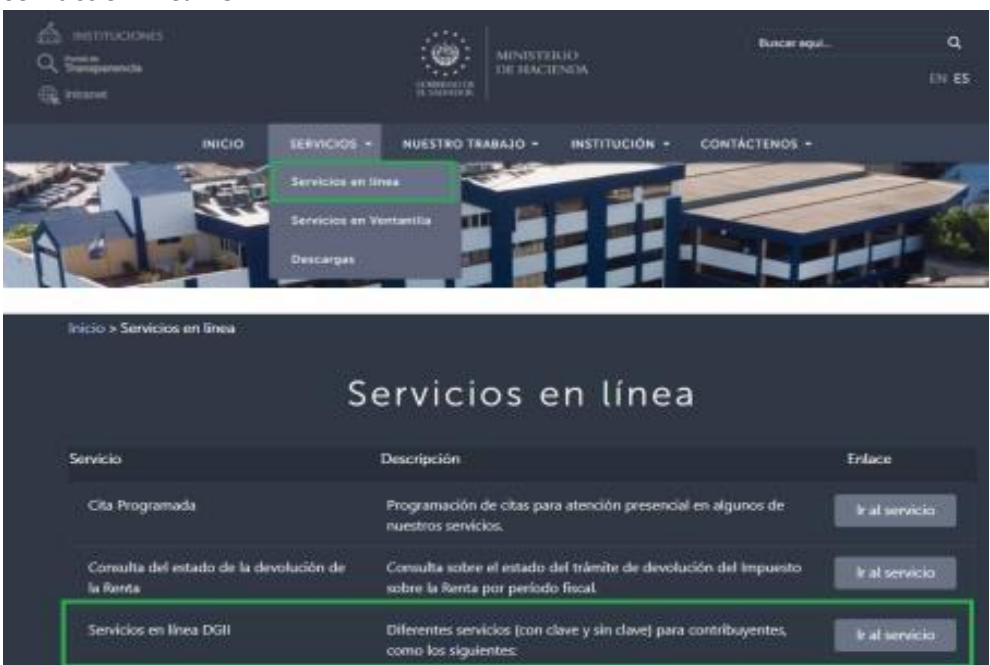

b. Seleccione la opción Declaraciones e Informes en línea ubicada en los Servicios con Clave:

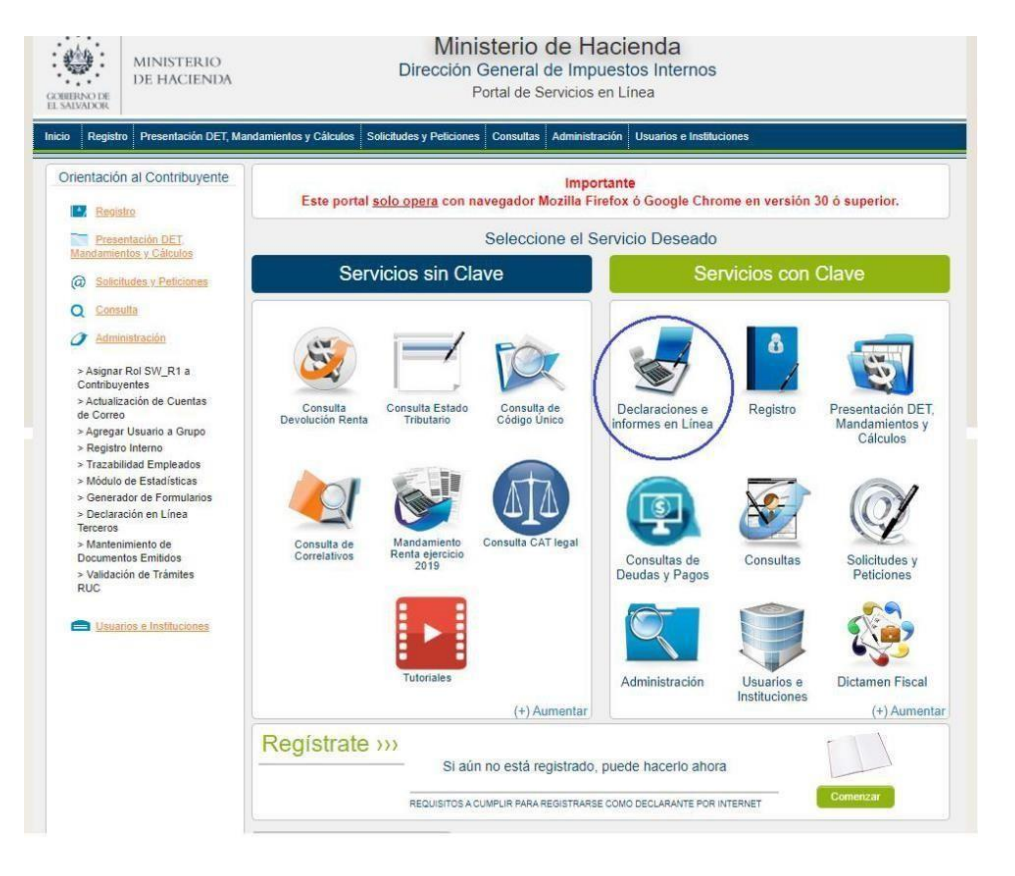

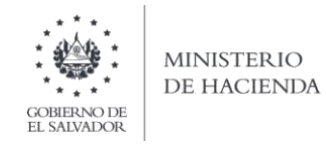

c. Ingrese su usuario (NIT) y contraseña personalizada, presione el botón ingresar:

| MINISTERIO<br>DE HACIENDA | Dirección                    | General de Impuestos I<br>Declaraciones en Línea          | nternos                                                                                         |
|---------------------------|------------------------------|-----------------------------------------------------------|-------------------------------------------------------------------------------------------------|
|                           | Este portal solo opera con n | IMPORTANTE<br>navegador Mozilla Firefox o Google Chrome e | n versión 30 o superior.                                                                        |
| » Bienvei                 | nido                         |                                                           |                                                                                                 |
| 8                         | Escriba su NIT y password pa | ara ingresar al Sistema.                                  | » Paso a Paso                                                                                   |
| NIT                       | NIT                          |                                                           | Recuperar Clave     Registrarse en Línea                                                        |
| Contraseña                | Contraseña                   |                                                           | Cambio de correo en Línea     Declaración IVA     Declaración Pago a Cta.     Declaración Renta |
|                           | Limpiar                      | Ingresar                                                  | Tutoriales                                                                                      |
|                           | Duration and L               |                                                           |                                                                                                 |

*d.* Seleccione el icono F463 Informe de "Autorizaciones Efectuadas a Sistemas Contables, Libros Legales de Contabilidad, Libros o Registros de Control de IVA, Certificaciones e Informes Emitidos sobre Modificaciones a Libros Legales, Auxiliares y Registros Especiales":

| INICIO | DECLARACIONES -            | Amnistia 🗸  | INFORMES - | amnistia <del>-</del> | INFORM | ies <del>-</del> | 4444-44                                                                                                  | 4444-444-3     | SALIR |
|--------|----------------------------|-------------|------------|-----------------------|--------|------------------|----------------------------------------------------------------------------------------------------|----------------|-------|
|        | D                          | ECLARACIO   | ONES       |                       |        |                  | INFORMES                                                                                                 |                |       |
|        | F06 - Impuestos Especific  | :05         |            |                       |        | k                | F910 - Informe Anual de Retenciones                                                                      |                |       |
|        | F07 - IVA                  |             |            |                       |        | k                | F944 - Informe de Ganancias y/o Pérdidas de Capital                                                      |                |       |
|        | F09 - Transferencia de Bie | enes Raices |            |                       |        | k                | F950 - Informe de Estado Orig. y Aplic. de Fondos                                                        |                |       |
|        | F10 - Primera Matrícula    |             |            |                       |        | k                | F955 - Informe de Impuestos Específicos Bebidas                                                          |                |       |
| \$     | F11 - Renta                |             |            |                       |        | k                | F956 - Informe Productores, Distribuidores y Detallistas de Tabac                                        | 0              |       |
| Ø      | F14 - Pago a Cuenta        |             |            |                       |        | k                | F971 - Balance General Y Estado de Resultado                                                             |                |       |
|        | F30 - Bienes Inmuebles     |             |            |                       |        | k                | F982 - Operaciones con Sujetos Relacionados                                                              |                |       |
|        |                            |             |            |                       |        | k                | F987 - Informe de Proveedores, Clientes, Acreedores y Deudores                                           |                |       |
|        |                            |             |            |                       |        | k                | F988 - Informe de Impuestos Específicos sobre Armas de Fuego,<br>Tabaco                                  | Combustible y  |       |
|        |                            |             |            |                       |        | k                | F463 – Informe de Autorizaciones efectuadas a Sistemas y Regist<br>y Certificaciones e Informes Emitidos | tros Contables |       |

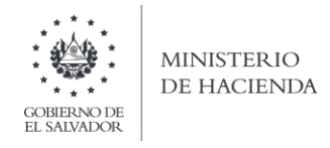

e. Se mostrará pantalla de Bienvenida, debe dar clic en botón Iniciar:

| INICIO DECLARACIONE              | S ← AMNISTIA ← INFORMES ← AMNISTIA ← INFORMES ←                                                                                                    | 4444-444444-444-3                | SALIR        |
|----------------------------------|----------------------------------------------------------------------------------------------------|----------------------------------|--------------|
| Informe de Au<br>Registros de Co | torizaciones Efectuadas a Sistemas Contables, Libros Legales de Contr<br>ontrol de IVA, Certificaciones e Informes Emitidos sobre Modificaciones<br>Auxiliares y Registros Especiales                                                                                                    | abilidad, Libro<br>a Libros Lega | s o<br>iles, |
|                                  | Bienvenido al Informe de Autorizaciones Efectuadas a Sistemas Contables, Libros Legales de Contabilidad, Libros o Registros de<br>Control de IVA, Certificaciones e Informes Emitidos sobre Modificaciones a Libros Legales, Auxiliares y Registros Especiales                                          |                                  |              |
|                                  | Elaborar y presentar su informe     presentar informes undificatorios                                                                                                    |                                  |              |
|                                  |                                                                                                    |                                  |              |
|                                  | Esta opción está disponible para los profesionales de la contaduría pública autorizados por el Consejo de Vigilancia de la Profesión de<br>Contaduría Publica y Auditoria obligados a presentar el informe, de conformidad con lo establecido en el articulo 149-C, literal e) del<br>Código Tributario |                                  |              |
|                                  | Estimado contribuyente se le recuerda que todos los datos que haya escrito y/o modificado se perderan luego de 20 minutos de<br>inactividad dentro de esta aplicación.                                                                                                    |                                  |              |
|                                  | ✓ Iniciar                                                                                                    |                                  |              |

## f. Debe seleccionar archivos a cargar:

Para cargar el archivo de *Certificaciones e Informes Emitidos sobre Modificaciones a Libros Legales, Auxiliares y Registros Especiales, debe dar clic al botón* archivo desde la ubicación donde se encuentra guardado en su equipo. En el Campo de Período debe seleccionar el rango que está informando e indicar el número de autorización emitido por el Consejo de Vigilancia de la Contaduría Pública:

| ICIO DECLARACIONES - AMNIST                                   | A ← INFORMES ← AMNISTIA            | A ← INFORMES ←                      |                   | 4444-444444-444-3       | \$  |
|---------------------------------------------------------------|------------------------------------|-------------------------------------|-------------------|-------------------------|-----|
|                                                               |                                    |                                     |                   | Nombre: NIT: 4444-44444 | 4-4 |
| Ejercicio: Periodo:<br>2020 • Primer                          | Informe que moc<br>veriodo veriodo | difica: No de CVPCPA:<br>00125 1234 |                   |                         |     |
|                                                               |                                    | Seleccion de archivos               |                   |                         |     |
| Concepto                                                      |                                    | Carga de Archivos                   | Manual de Usuario |                         |     |
| Autorizaciones efectuadas a sistemas conta<br>de contabilidad | oles, Libros legales Selecciona    | r archivo Ningún archivo seleccion  | ado               | Cargar Datos            |     |
|                                                               |                                    |                                     |                   |                         |     |

Una vez se valida la información se muestra la siguiente pantalla, de clic en el recuadro si ya revisó la información y todo es correcto.

| INICIO | DECLARACIONES -          | AMNISTIA <del>-</del> | INFORMES - | AMNISTIA 🗸 | INFORMES - | 4444-444444-444-3 | SALIR |
|--------|--------------------------|-----------------------|------------|------------|------------|-------------------|-------|
|        |                          |                       |            |            |            |                   |       |
| Re     | sumen                    |                       |            |            |            |                   |       |
| NIT    | :                        | 444444444443          |            |            |            |                   |       |
| No     | CVPCPA:                  | 123                   |            |            |            |                   |       |
| De     | claracion que modifica : |                       |            |            |            |                   |       |
| Del    | la 🔰 🚺                   | 01-ene-2020           |            |            |            |                   |       |
| AI:    |                          | 31-mar-2020           |            |            |            |                   |       |
|        |                          |                       |            |            |            |                   |       |

| Descripciones                    |                    | Catalogo de cuentas y manual<br>de aplicacion | Libro de estados<br>financiero | Libro diario mayor y<br>libro mayor | Libro de<br>compras IVA | Libro de ventas a consumidor final | Libro de ventas a contribuyentes |
|----------------------------------|--------------------|-----------------------------------------------|--------------------------------|-------------------------------------|-------------------------|------------------------------------|----------------------------------|
|                                  | Autorizaciones     | 0                                             | 0                              | 0                                   | 0                       | 0                                  | 0                                |
| Certificaciones e Informes sobre | Cumplimiento       | 2                                             | 0                              | 2                                   | 0                       | 2                                  | 0                                |
| Wouldaciones                     | No<br>Cumplimiento | 0                                             | 2                              | 0                                   | 2                       | 0                                  | 0                                |

De clic al botón Presentar.

Se desplegará el formulario con sello y fecha de presentado en oficina virtual.

| þ    | D     | EC                               | LAF       | AC               | ONES                                   | 5 🗸                      |       | AMNI    | STIA     | •            | INFO       | RMES 🗕                          | ļ       | MNISTI                  | A <del>-</del>      | INFOR                                   | MES 🗸                    |                         |        |                                    |       |                        |                           |                       | 1444 444444 444 3                       |    |
|------|-------|----------------------------------|-----------|------------------|----------------------------------------|--------------------------|-------|---------|----------|--------------|------------|---------------------------------|---------|-------------------------|---------------------|-----------------------------------------|--------------------------|-------------------------|--------|------------------------------------|-------|------------------------|---------------------------|-----------------------|-----------------------------------------|----|
|      |       |                                  |           |                  |                                        |                          |       |         |          |              | _          |                                 |         |                         | _                   |                                         | _                        |                         | _      |                                    |       |                        |                           |                       |                                         |    |
|      |       |                                  |           |                  |                                        |                          |       |         |          |              |            |                                 |         |                         |                     |                                         |                          |                         |        |                                    |       |                        |                           |                       |                                         |    |
|      |       |                                  |           |                  |                                        |                          |       |         |          |              |            |                                 |         |                         |                     |                                         |                          |                         |        |                                    |       |                        |                           |                       |                                         |    |
| Ē    |       |                                  |           | LYADO            | ENLa                                   |                          |       |         |          |              |            |                                 |         |                         |                     |                                         |                          |                         |        |                                    |       |                        |                           | E 462                 |                                         | 1  |
|      |       |                                  | 30        | V                | \$                                     |                          |       |         |          | INFOR<br>CON | RME DE AU  | ITORIZACIONE                    | ES EFEC | CTUADAS A<br>S E INFORM | SISTEM/             | AS CONTABLE                             | S, LIBROS                | LEGALES DE O            | ONTABI | LIDAD, LIBROS O<br>LES, AUXILIARES | Y REG | ISTROS DE              |                           | NUMERO                |                                         |    |
|      |       |                                  | -daulet   | - AH             | and a start                            |                          |       |         |          |              |            |                                 |         |                         |                     | ESPECIA                                 | LES                      |                         |        |                                    |       |                        | 7                         | 46303                 | 0000124 7                               |    |
|      |       | DIREC                            | REP<br>MI | UBLICA<br>ISTERI | DE EL SALVA<br>DE HACIEN<br>DE IMPLIES | NDOR<br>NDA<br>TOS INTER | NOS   |         |          |              |            |                                 |         |                         |                     |                                         |                          |                         |        |                                    |       |                        | CODIGO L                  | JNICO                 | >B6879RIYK64                            |    |
| EJ   | JERC  | ICIO                             | 0         |                  | el                                     | 01/01/2                  | 2020  | 0       | 5 Al     | 3            | 31/03/2020 | 07 F                            | OLIO MO | DDIFICA :               | 46303               | 30000123                                | NUMERO                   | CVPCPA                  | 1234   |                                    | NIT   | 3 4 4 4                | 4 - 4 4                   | 4 4 4                 | 4 - 4 4 4 - 3                           |    |
| A.   | . IDE | IDENTIFICACION DEL CONTRIBUYENTE |           |                  |                                        |                          |       |         |          |              |            |                                 |         |                         |                     |                                         |                          |                         |        |                                    |       |                        |                           |                       |                                         |    |
| 03   | 03    | APEL                             | LIDO (    | B) Y N           | MBRE (S)                               | RAZON                    | SOCIA | L O DEN | DMINACIÓ | N:           |            |                                 |         |                         |                     |                                         |                          |                         |        |                                    |       |                        |                           |                       |                                         |    |
| P    | PRUE  | BA                               | PER       | SON              | JURIE                                  | DICA 2                   | PPJ   | 2       |          |              |            |                                 |         |                         |                     |                                         |                          |                         |        |                                    |       |                        |                           |                       |                                         | 8  |
| В.   | RE    | SU                               | MEN       | DE               | AUTO                                   | RIZAC                    | CION  | ES ER   | ECTU     | ADAS         | S Y CER    | TIFICACIO                       | NES E   | INFORM                  | IES EN              | IITIDOS                                 |                          |                         |        |                                    |       |                        |                           |                       |                                         |    |
|      |       |                                  |           |                  |                                        |                          |       |         |          |              | B.1 I      | RESUMEN                         | DE AL   | JTORIZA                 |                     | S EFECTU                                | DAS                      |                         |        |                                    |       |                        |                           |                       |                                         | Ĺ  |
|      |       |                                  |           |                  |                                        |                          |       |         |          |              | DESC       | RIPCION                         |         |                         | CAT<br>CUENTA<br>AF | TALOGO DE<br>AS Y MANUAL I<br>PLICACIÓN |                          | DE ESTADOS              | LIBR   | O DIARIO MAYOR<br>LIBRO MAYOR      | LIBRO | DE COMPRAS IVA         | LIBRO DE VE<br>CONSUMIDOR | NTAS A<br>FINAL IVA   | LIBRO DE VENTAS A<br>CONTRIBUYENTES IVA |    |
|      |       |                                  |           |                  |                                        |                          |       |         |          |              | AUTO       | RIZACION                        |         |                         |                     |                                         |                          |                         | 1      |                                    |       |                        |                           |                       |                                         |    |
|      |       |                                  |           |                  |                                        |                          |       |         |          |              | B.2 I      | RESUMEN                         | DE CE   | RTIFICA                 | CIONE               | S E INFOR                               | MES EN                   | ITIDOS                  |        |                                    |       |                        |                           |                       |                                         |    |
|      |       |                                  |           |                  |                                        |                          |       |         |          |              | DESC       | RIPCION                         |         |                         |                     | CATALO<br>CUENTAS<br>DE APLIC           | GO DE<br>MANUAL<br>ACIÓN | LIBRO DE ES<br>FINANCIE | TADOS  | LIBRO DIARIO M<br>/LIBRO MAYO      | AYOR  | LIBRO DE COMPRA<br>IVA | S LIBRO DE CONSUMIE       | VENTAS A<br>DOR FINAL | LIBRO DE VENTAS A<br>CONTRIBUYENTES IVA |    |
|      |       |                                  |           |                  |                                        |                          |       |         |          |              | SOBRE      | ICACIONES E IN<br>MODIFICACIONE | FORMES  | CUMPLI                  | IENTO               | 1                                       |                          | 1                       |        | 1                                  |       | 1                      | 1                         | Ę                     | 0                                       |    |
| _    |       |                                  |           |                  |                                        |                          |       |         |          |              | CERTI      | ICACIONES E IN<br>MODIFICACION  | FORMES  | NO CUMP                 | IMIENTO             | 0 1                                     |                          | 1                       |        | 1                                  |       | 1                      | 1                         | (                     | 0                                       | Ĵ. |
| C. I | DET   | TAL                              | LEC       | E A              | JTORI                                  | ZACIO                    | ONE   | S EFE   | CTUA     | DAS          | Y CERTI    | FICACIONE                       | ESEI    | NFORME                  | S SOB               | RE MODIFI                               | CACION                   | ES                      |        |                                    |       |                        |                           |                       |                                         |    |
| 0    | 1.0   |                                  | Δ1        | E                |                                        | JTO                      | RIZ   | ACIO    | NES      | EFE          | CTUA       | DAS                             |         |                         |                     |                                         |                          |                         |        |                                    |       |                        |                           |                       |                                         |    |

### Podrá descargar el anexo al informe dando clic al recuadro y seguidamente al botón Imprimir.

|       | Anterna de la serie de la serie de la seri | W008           3100 MICENDE           01/01/2020         05         Al         31/0           E CONTRIBUYENTE           B), RADDI SOCIAL O DENOMINACIÓN         IDICA 2 PJ 2           D012/2010/ILEG E EECOTI LEDEO 20 | DE AUT<br>SE DE IV<br>3/2020 |                                | SEFECTU<br>CIONES E I | ADAS A SISTE<br>NFORMES EN | MAS CONTABLES<br>ITIDOS SOBRE M<br>ESPECIAL | LIBROS LEGALES<br>OCIFICACIONES A<br>ES | DE CONT<br>LIBROS L | TABLIDAD, LIBROS O R<br>LEGALES, AUXILIARES V<br>1234 NI | egistric<br>/ Regist | 3 4        | F-463<br>T 4630<br>CODIGO UNICO<br>4 4 4 - 4 4 4 4 4 | DE INFORME<br>30000124<br>>8687987<br>4 4 - 4 | 7<br>nc64  |
|-------|----------------------------------------------------------------------------------------------------|----------------------------------------------------------------------------------------------------|------------------------------|--------------------------------|-----------------------|----------------------------|---------------------------------------------|-----------------------------------------|---------------------|----------------------------------------------------------|----------------------|------------|------------------------------------------------------|-----------------------------------------------|------------|
| - DEA | SOMEN DE AOIC                                                                                                    | AND A CONCEPTION ON A CONCERNMENT                                                                                                    | BIR                          | ESUMENI                        | DE AUTO               | RIZACION                   | ES EFECTUA                                  | DAS                                     |                     |                                                          |                      |            |                                                      |                                               |            |
|       |                                                                                                    |                                                                                                    | DEISCR                       |                                |                       | CUEN                       | ATALOGO DE<br>TAS Y MANUAL D<br>APLICACIÓN  | LIBRO DE ESTA                           | 4DOS 1              | LIERO DIARIO MAYOR                                       |                      | E COMPRAS  | LIBRO DE VENTAS A<br>CONSUMIDOR FINAL IV             |                                               | VENTAS A   |
|       |                                                                                                    |                                                                                                    | AUTOR                        | IZACION                        |                       |                            |                                             |                                         |                     |                                                          |                      |            |                                                      |                                               |            |
|       |                                                                                                    |                                                                                                    | 8.2 R                        | ESUMEN                         | DE CERT               | IFICACION                  | ES E INFORM                                 | ES EMITIDOS                             |                     |                                                          |                      |            |                                                      |                                               |            |
|       |                                                                                                    |                                                                                                    | DESCR                        | PCION                          |                       |                            | CATALOG<br>CUENTAS Y<br>DE APLICA           | MANUAL LIBRO D                          | DE ESTAD            | LIBRO DIARIO MAT                                         | YOR LIB              | RO DE CON  | IPRAS LIBRO DE VENTAS<br>CONSUMIDOR FINA             |                                               | VENTAS A   |
|       |                                                                                                    |                                                                                                    | DERTIPU<br>LOBRE             | CACIONES E IN<br>NODIFICACIONE | STATES C              | CUMPUMIENT                 | 0 1                                         |                                         | 1                   | 1                                                        |                      | 1          | 1                                                    |                                               | 0          |
|       |                                                                                                    |                                                                                                    | CERTIFIC<br>SOBRE            | CACIONES E IN<br>MODIFICACIONE | S NO                  | CUMPLIMEN                  | 10 1                                        |                                         | 1                   | 1                                                        |                      |            | 1                                                    |                                               | 0          |
| 1 D   |                                                                                                    |                                                                                                    |                              |                                |                       | ZACIONES EF                | ECTUADAS                                    |                                         |                     | TIPO                                                     | DOCUME               | NTO EMITIC | NUMERO                                               | FEC                                           | ж          |
|       |                                                                                                    |                                                                                                    | -                            |                                |                       |                            |                                             |                                         |                     |                                                          |                      |            |                                                      |                                               |            |
| 2 D   | ETALLE DE C                                                                                                    | ERTIFICACIONES E INF                                                                                                    | ORM                          | ES SOB                         | REMO                  | DIFICAC                    | IONES                                       |                                         |                     |                                                          |                      |            |                                                      |                                               |            |
| No    | NUT                                                                                                    | NOMBRE                                                                                                    | 00000                        | FECHA                          | ELERCK                | ES<br>FECHA CO             |                                             | NIT DE AUDITO                           | R NOM               | BRE DE AUDITOR DESK<br>POR LA FIRMA                      | GNADO                | AUDITOR    | TIPO                                                 | NUMERO                                        | FECHA      |
| 1     | 3333-333333-333-4                                                                                                    | PERSONA NATURAL PRUEBA                                                                                                    | 1                            | 01/03/2020                     | 2019                  | 01/03/2                    | 120 7                                       | 3614-110913-101-                        | 0 MPRE              | ENTA PRUEBA                                              |                      | 123        | atalogo de Cuentas y Manual ;<br>plicación           | Se ADASTITI                                   | 010002020  |
| 2     | 3333-333333-333-4                                                                                                    | PERSONA NATURAL PRUEBA                                                                                                    | 2                            | 01/03/2020                     | 2019                  | 01/03/2                    | 120 8                                       | 0614-110913-101-                        | 0 IMPRO             | ENTA PRUEBA                                              |                      | 123        | atalogo de Cuentas y Manual o<br>plicación           | 40 ADA51111                                   | 01/03/2020 |
| 3     | 3333-333333-333-4                                                                                                    | PERSONA NATURAL PRUEBA                                                                                                    | 3                            | 01/03/2020                     | 2019                  | 01/00/2                    | 120 7                                       | 2614-110913-101-                        | 0 IMPRS             | ENTA PRUEBA                                              |                      | 123        | atalogo de Cuentas y Manual o<br>plicación           | Se ABASTITI                                   | 0.00302020 |
| 4     | 3333-333333-333-4                                                                                                    | PERSONA NATURAL PRUEBA                                                                                                    | .4                           | 01/03/2020                     | 2019                  | 01/03/2                    | 120 8                                       | 3614-110913-101-                        | 0 MPR               | ENTA PRUEBA                                              |                      | 123 A      | atalogo de Cuentas y Manual o<br>plicación           | Se ADAS1111                                   | 01/03/2020 |
| 5     | 3333-333333-333-4                                                                                                    | PERSONA NATURAL PRUEBA                                                                                                    | 5                            | 01/03/2020                     | 2019                  | 01/03/2                    | 120 7                                       | 2614-110913-101-                        | 0 IMPRO             | ENTA PRUEBA                                              |                      | 123 C      | atalogo de Cuentas y Manual o<br>plicación           | 50 ADA51111                                   | 01/03/2020 |
| 6     | 2222-22222-222-9                                                                                                    | PRUEBA                                                                                                    | 1                            | 01/03/2020                     | 2019                  | 01/03/2                    | 120 8                                       | 2614-110913-101-                        | 0 IMPRE             | ENTA PRUEBA                                              |                      | 123 U      | bro Diario o Diario Mayor /Libri<br>layor            | ADA51111                                      | 0.003/2020 |
| 7     | 2222-22222-222-0                                                                                                    | PRUEBA                                                                                                    | 2                            | 01/03/2020                     | 2019                  | 01/03/2                    | 120 7                                       | 0614-110913-101-                        | 0 IMPRE             | ENTA PRUEBA                                              |                      | 123        | bro Diario o Diario Mayor /Libri<br>layor            | D ADAS1111                                    | 01/03/2020 |
| .8    | 2222-222222-222-8                                                                                                    | PRUEBA                                                                                                    | 3                            | 01/03/2020                     | 2019                  | 01/00/2                    | 120 8                                       | 0614-110913-101-                        | O IMPRS             | ENTA PRUEBA                                              |                      | 123        | layor<br>Dano Diano o Diano Mayor /Libri             | ADASTITI                                      | 0.00.02020 |
| 9     | 2222-222222-222-9                                                                                                    | PRUEBA                                                                                                    | 4                            | 01/03/2020                     | 2019                  | 01/00/2                    | 1210 7                                      | 0014-110913-101-                        | MPRE                | ENTA PRUEBA                                              |                      | 123        | layor<br>Ino Diano o Diano Mayor / Libri             | APASITI                                       | 0100/202   |
| 10    | 2222-222222-222-0                                                                                                    | PRUEBA                                                                                                    | 5                            | 01/03/2020                     | 2019                  | 01/03/2                    | 120 8                                       | 0014-110013-101-                        | MPRI                | ENTA PRUEBA                                              |                      | Ted N      | layor                                                | Punaini                                       | u vuliatat |

Declaro bajo juramento que los datos contenidos en el presente informe son expresión fiel de la verdad, Manifiesto que tengo conocimiento que incurriría en sanciones administrativas y penales en caso de incumplir la normativa legal respectiva. Sanciones entre las cuales se encuentran las establecidas en los Artículos 241 del Código Tributario y 249-A del Código Penal.

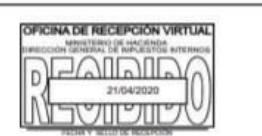

9